# How to Obtain Census and Lodging data for your Public Supply Service Area using the map viewer

# (For Non-GIS Users)

December 1, 2014

Prepared by: Staff Economists

Edited by: Mapping & GIS

Primary contact for map viewer: Corey Denninger <u>corey.denninger@watermatters.org</u> (352) 796-7211 or 1-800-423-1476 (Florida only) Extension 4412

Primary contact for Worksheets and Basis of Review: Jonathan Bilby <u>Jonathan.Bilby@swfwmd.state.fl.us</u> (352) 796-7211 or 1-800-423-1476 (Florida only) Extension 4420

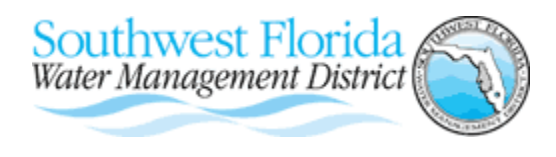

2379 Broad Street, Brooksville FL 34604-6899 Telephone: (352) 796-7211 or 1-800-423-1476 (Florida only)\ This guide is designed for those non-GIS users <u>not</u> using the District-supplied population data by utility service area. In order to better serve non-GIS users, the District has implemented a web-based application called a map viewer. The map viewer application allows non-GIS users ready-access to the Public Supply Utility Service Areas layer, Census Variables layer, and the lodging facilities layer. The map viewer is most useful for utilities with a small number of Census blocks or lodging facilities but is useful to any utility in reviewing service area boundaries. They can use the map viewer to access the Geographic Information System (GIS) layers available from the District. Information from these layers is used to complete Worksheets C, D, E and H of the proposed *Basis of Review Part D*.

## A. ACCESSING THE MAP VIEWER

The link to the Utilities Service Area map viewer is found at the bottom of Section A - Public Supply Area Maps of the District and Utility Demographics website (<u>www.watermatters.org/demos</u>) (Figure A.1). Clicking on the link will launch the map viewer on a new browser window (Figure A.2, next page).

Figure A.1. Link to map viewer site

Link to map viewer site

### Review Area Map

ArcGIS users: Download the Public Supply Service Areas Layer (.exe file)

**Non-GIS users:** Use our **Public Supply Service Areas Map Viewer**. This map viewer may take a minute to open completely. Map viewer is not available from 10 p.m to 6 a.m. for maintenance.

Need help? Read How to Obtain Census and Lodging Data for Your Public Supply Service Area Using Map Viewer . This document will guide you on viewing your service area, obtaining lodging room data and, if not using the District-provided data, will also guide you on how to obtain census data for your retail water service area using the Map Viewer.

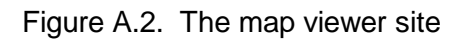

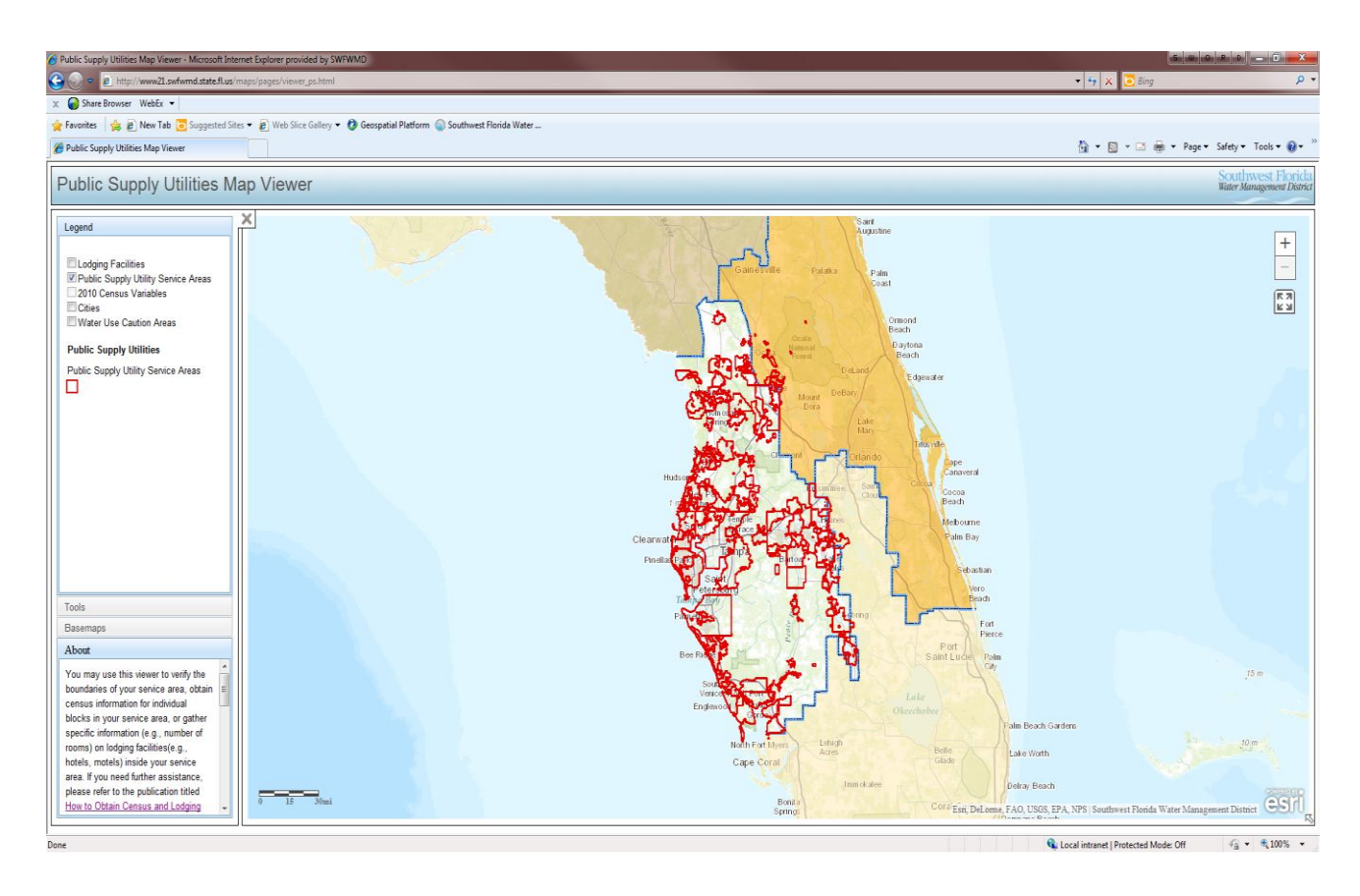

Page 3 of 11

#### A.1. Help File

First time users will find the link to the Help document in the "**About**" section (Figure A.3). The information provided in this guide assumes the reader is familiar with information contained therein. To access the map viewer help file, click on the link in the "About" section in the lower left corner of the map viewer window and select the link titled "*How to Obtain Census and Lodging Data for Your Public Supply Service Area Map Viewer*".

#### Figure A.3. About section

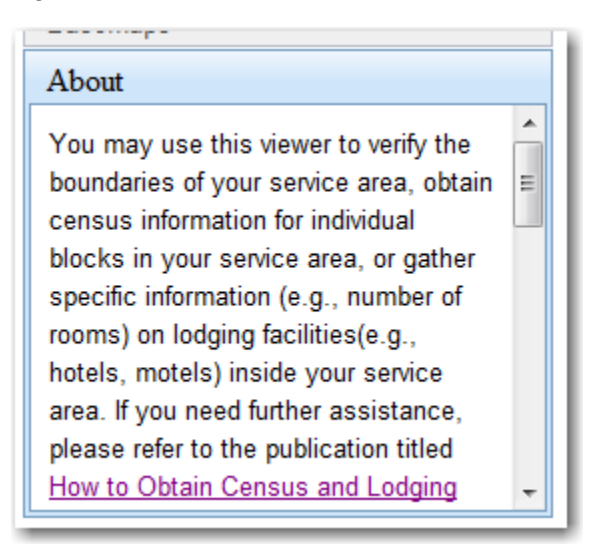

Please note that if you are inactive for more than 30 minutes, your map viewer session will expire. If this happens, you will need to reenter map viewer as explained on Page 2.

Page 4 of 11

### B. FINDING A PUBLIC SUPPLY SERVICE AREA

After reading the help file, close or minimize the document and return to Utility Service Area map viewer window. Here are the steps to finding your service area:

Step 1: Click on the **Tools** section (Figure B.1).

Step 2: Click the **Select Utility and Service Area** drop down arrow

Step 3: Scroll down the alphabetical list and click on your service area name. Please note that in our example we will be finding Census data and lodging facilities information for the Lake Panasoffkee Water Association (WUP# 1368) (Figures B.1-B.3, below and next page)

Figure B.1. Click on the Tools section

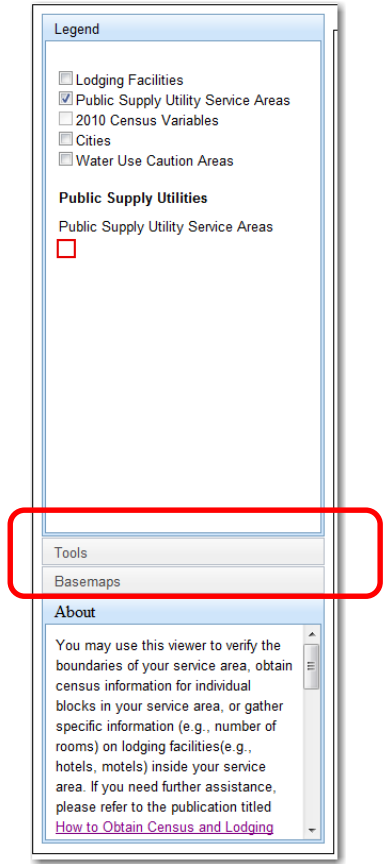

| Figure B.2. Sc | crolling down th | ne PSSA alı | ohabetical list |
|----------------|------------------|-------------|-----------------|
|----------------|------------------|-------------|-----------------|

| Public Supply Utilities Map Vie × +                                                                                                    |                                          |
|----------------------------------------------------------------------------------------------------|------------------------------------------|
| 🜒 @ www21.swfwmd. <b>state.fl.us</b> /maps/pages/viewer_ps.html                                                                                                    |                                          |
| Public Supply Utilities Map Viewer                                                                                                    |                                          |
| Select Utility and Service Area:<br>ALAFIA PRESERVE. Find Block<br>HOMEOWNERS OF ALLIGATOR PARK<br>HOMOSASSA SPECIAL WATER DISTRICT; SA: HOMOSASSA SPECIAL WATER DISTRICT<br>HUDSON WATER WORKS, INC.<br>ISLAND HARBOR BCH CLUB LTD & CHAR; SA: KNIGHT ISLAND UTILITIES<br>JEFFERY A. COLE; SA: SEVEN ACRES R. V. PARK<br>JEROME & FREDERICK ELLIS: SA: VENICE RANCH MOBILE HOME ESTATES<br>KEEN UTILITIES; SA: ALTURAS WATER WORKS<br>KEEN UTILITIES; SA: ALTURAS WATER WORKS<br>KEEN UTILITIES; SA: SURISE WATER WORKS<br>KEEN UTILITIES; SA: SURISE WATER WORKS<br>LW V. UTILITIES, INC. |                                          |
| LAKE PANASOFFKEE WATER ASSOCIATION  LAKE PARK VILLAGE CONDO ASSOCIATION; SA: LAKE PARK VILLAGE LAKE PARK VILLAGE CONDO ASSOCIATION; SA: LAKE PARK VILLAGE LAKE PLACID CAMPGROUND; SA: LAKE PLACID CAMPGROUND LAKE PLACID HOLDING CO; SA: PLACID LAKES UTILITIES LAKE REGION MOBILE HOMEOWNERS LAKEMONT RIDGE LLC; SA: LAKEMONT RIDGE HOME & RV PARK LELYNN RV RESORT; SA: LELYNN RV RESORT LITTLE MANATEE ISLE MHP LP UTILITIES INC.                                                                                                    | Hubon<br>1 of<br>Clearwat                |
| Basemaps                                                                                                    | Pinellas Pros<br>2<br>75m<br>Pros<br>Bee |

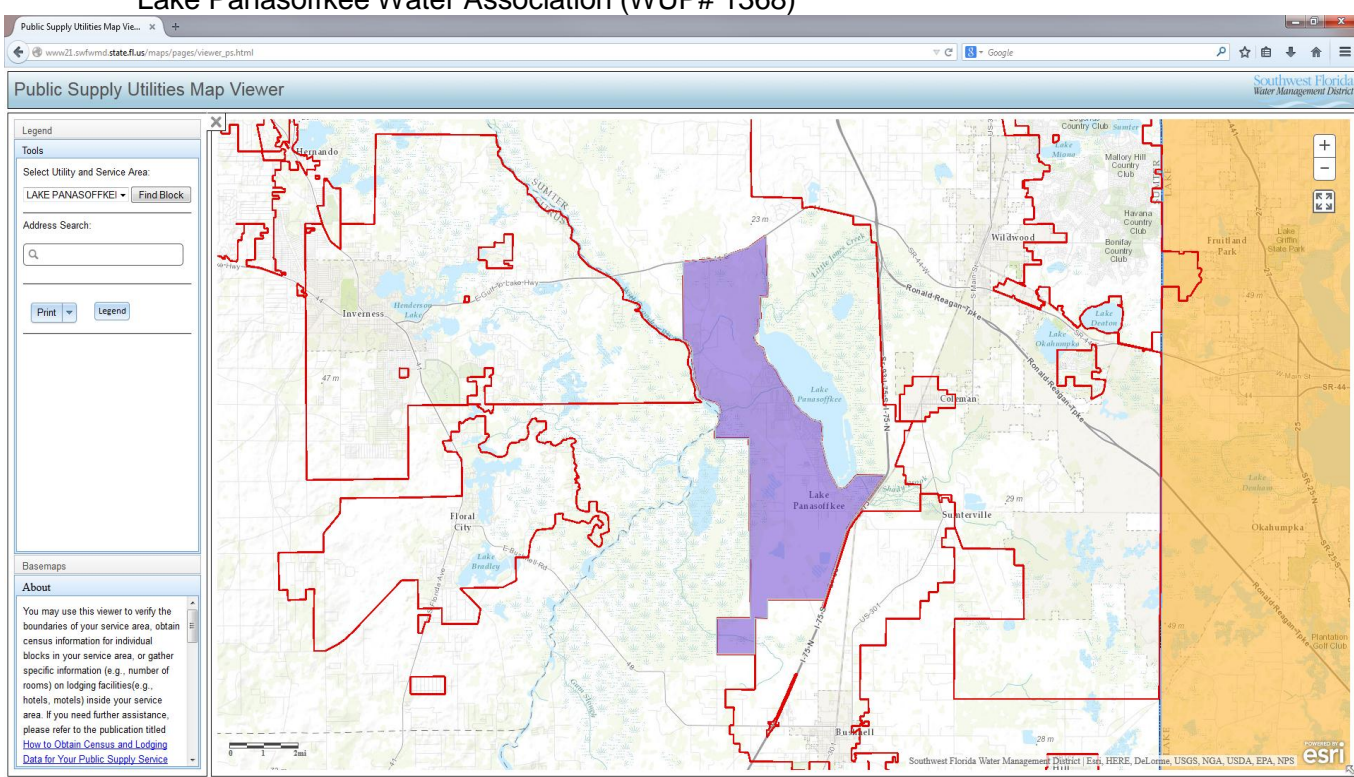

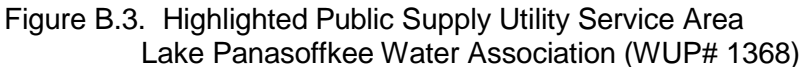

# C. OBTAINING CENSUS DATA

The Census Variables layer contains information necessary to complete Worksheets C, D, E and H. Follow the steps below in order to obtain all necessary Census statistics for Census Blocks wholly or partially inside the utility's retail water service area:

Step 1: In the Tools section, click on **Find Blocks** after having selected a Utility. The program will highlight those Census Blocks wholly or partially inside the utility's retail water service area and generate a table with Census Block Information (Figure C.1, next page)

Step 2: Record the following information in a spreadsheet for all blocks listed (Figure C.2, page after next). There is currently no way to copy/paste or export this tabular data from the map viewer into a spreadsheet program.:

| i.    | COUNTY                  | Census County Number (3-5 <sup>th</sup> digits in GEOID10)    |
|-------|-------------------------|---------------------------------------------------------------|
| ii.   | TRACT                   | Census Tract Number (6-11 <sup>th</sup> digits in GEOID10)    |
| iii.  | BLKGRP                  | Census Block Group Number (12 <sup>th</sup> digit in GEOID10) |
| iv.   | BLOCK                   | Census Block Number (Last 4 digits in GEOID10)                |
| ٧.    | ZCTA5                   | Zip Code Tabulation Area (ZCTA5 field)                        |
| vi.   | CPOPNHH<br>(P016001)    | Population in Households                                      |
| vii.  | CHH<br>(P015001)        | Households                                                    |
| viii. | CGRUPPOP<br>(P027024)   | Group Quarters                                                |
| ix.   | CHOUSUNITS<br>(H001001) | Housing Units                                                 |

Please note that the Census data may be verified using American FactFinder in the Census Bureau website (<u>www.census.gov</u>).

Step 3: Once the data is placed into the spreadsheet program, the fields can be used to sort and aggregate data as necessary using spreadsheet functions.

Figure C.1. Census Blocks resulting selection using **Find Blocks** tool (scroll on right to see more).

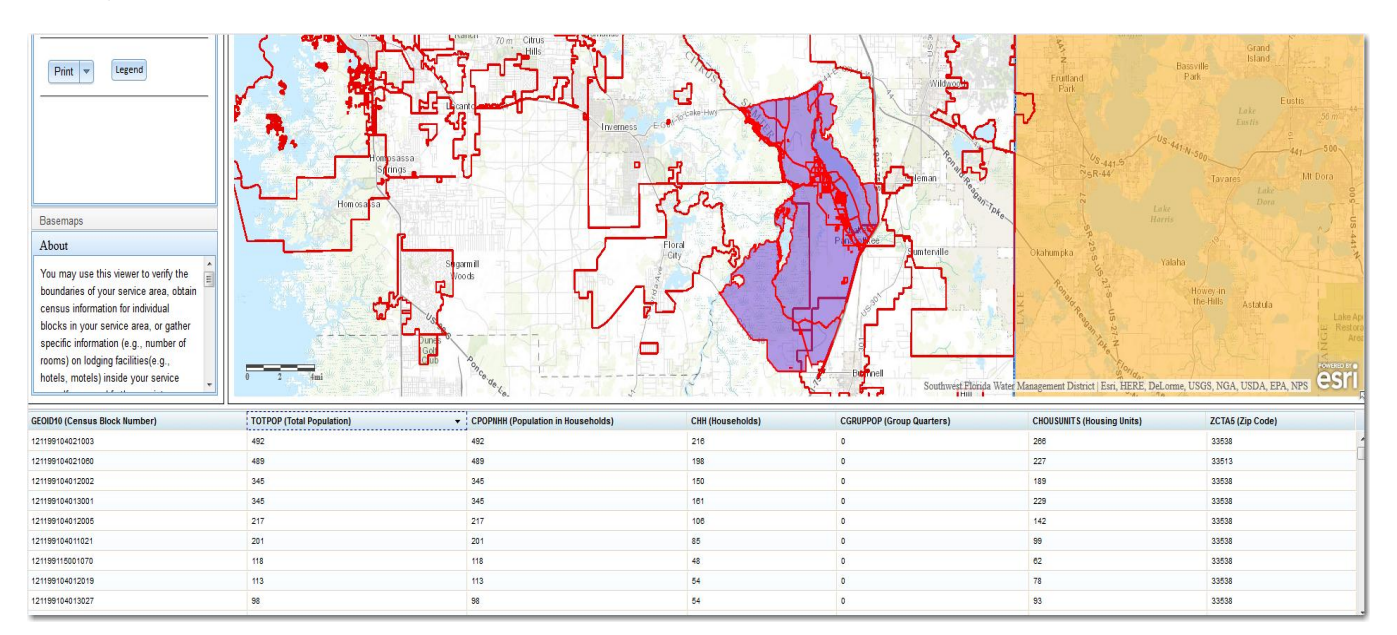

Page 8 of 11

| -  | ٨      | D      | 0         | D     | F     | Г       | 0       | 11      | 1       | 1 |
|----|--------|--------|-----------|-------|-------|---------|---------|---------|---------|---|
|    | A      | B      | C DI KODE | D     | E     | F       | G       | H       |         | J |
| 1  | COUNTY | TRACT  | BLKGRP    | BLOCK | ZCTA5 | P016001 | P015001 | P027024 | H001001 |   |
| 2  | 119    | 990300 | 1         | 1037  | 33538 | 79      | 31      | 0       | 43      |   |
| 3  | 119    | 990300 | 1         | 1038  | 33538 | 166     | 65      | 0       | 127     |   |
| 4  | 119    | 990300 | 1         | 1039  | 33538 | 0       | 0       | 0       | 0       |   |
| 5  | 119    | 990300 | 1         | 1042  | 33538 | 10      | 5       | 0       | 7       |   |
| 6  | 119    | 990300 | 1         | 1043  | 33538 | 57      | 28      | 0       | 42      |   |
| 7  | 119    | 990300 | 1         | 1044  | 33538 | 7       | 3       | 0       | 3       |   |
| 8  | 119    | 990300 | 1         | 1045  | 33538 | 12      | 7       | 0       | 10      |   |
| 9  | 119    | 990300 | 1         | 1046  | 33538 | 20      | 7       | 0       | 8       |   |
| 10 | 119    | 990300 | 1         | 1047  | 33538 | 8       | 2       | 0       | 2       |   |
| 11 | 119    | 990300 | 1         | 1048  | 33538 | 0       | 0       | 0       | 0       |   |
| 12 | 119    | 990300 | 1         | 1049  | 33538 | 43      | 19      | 0       | 25      |   |
| 13 | 119    | 990300 | 1         | 1050  | 33538 | 22      | 9       | 0       | 10      |   |
| 14 | 119    | 990300 | 1         | 1052  | 33538 | 0       | 0       | 0       | 0       |   |
| 15 | 119    | 990300 | 1         | 1053  | 33538 | 16      | 8       | 0       | 11      |   |
| 16 | 119    | 990300 | 1         | 1054  | 33538 | 137     | 65      | 0       | 93      |   |
| 17 | 119    | 990300 | 1         | 1055  | 33538 | 9       | 4       | 0       | 4       |   |
| 18 | 119    | 990300 | 1         | 1056  | 33538 | 4       | 1       | 0       | 1       |   |
| 19 | 119    | 990300 | 1         | 1057  | 33538 | 93      | 39      | 0       | 58      |   |
| 20 | 119    | 990300 | 1         | 1058  | 33538 | 8       | 5       | 0       | 6       |   |
| 21 | 119    | 990300 | 1         | 1059  | 33538 | 6       | 5       | 0       | 6       |   |
| 22 | 119    | 990300 | 1         | 1060  | 33538 | 6       | 2       | 0       | 3       |   |
| 23 | 119    | 990300 | 1         | 1061  | 33538 | 53      | 29      | 0       | 36      |   |
| 24 | 119    | 990300 | 1         | 1062  | 33538 | 25      | 10      | 0       | 12      |   |
| 25 | 119    | 990300 | 1         | 1063  | 33538 | 14      | 7       | 0       | 8       |   |
| 26 | 119    | 990300 | 1         | 1064  | 33538 | 13      | 9       | 0       | 12      |   |
| 27 | 110    | 000300 | 1         | 1065  | 33538 | 17      | 7       | 0       | 0       |   |

Figure C.2. Sample Spreadsheet with Census data from the Census Variables layer

# D. LODGING DATA

If you choose to estimate the <u>optional</u> tourist population, you will need a list of lodging facilities being served by your utility. The Public Lodging Facilities layer is also available through the map viewer. Lodging unit (rooms) data on the facilities, if actually served by the utility, may entered in Worksheet G.

In our example, we are going to identify the lodging facilities located within retail water service area of the Lake Panasoffkee Water Association (WUP# 1368). Here are the steps:

- Step 1: Turn on the Lodging Facilities in the District Layer (Figure D.1)
- Step 2: Click the Zoom In function in order to zoom to a given lodging facility (Figure D.2)
- Step 3: Click on the lodging facility in order to identify its corresponding information. Again, <u>after</u> confirming that this lodging facility is actually served by the utility, type the Business Name (BUSNAME) and Number of Rooms (ROOMS) into Worksheet G (Figure D.3). Note: You may need to scroll down to the last item in order to see the information.

Figure D.1. Lodging Facilities in the Lake Panasoffkee Water Association (WUP #1368)

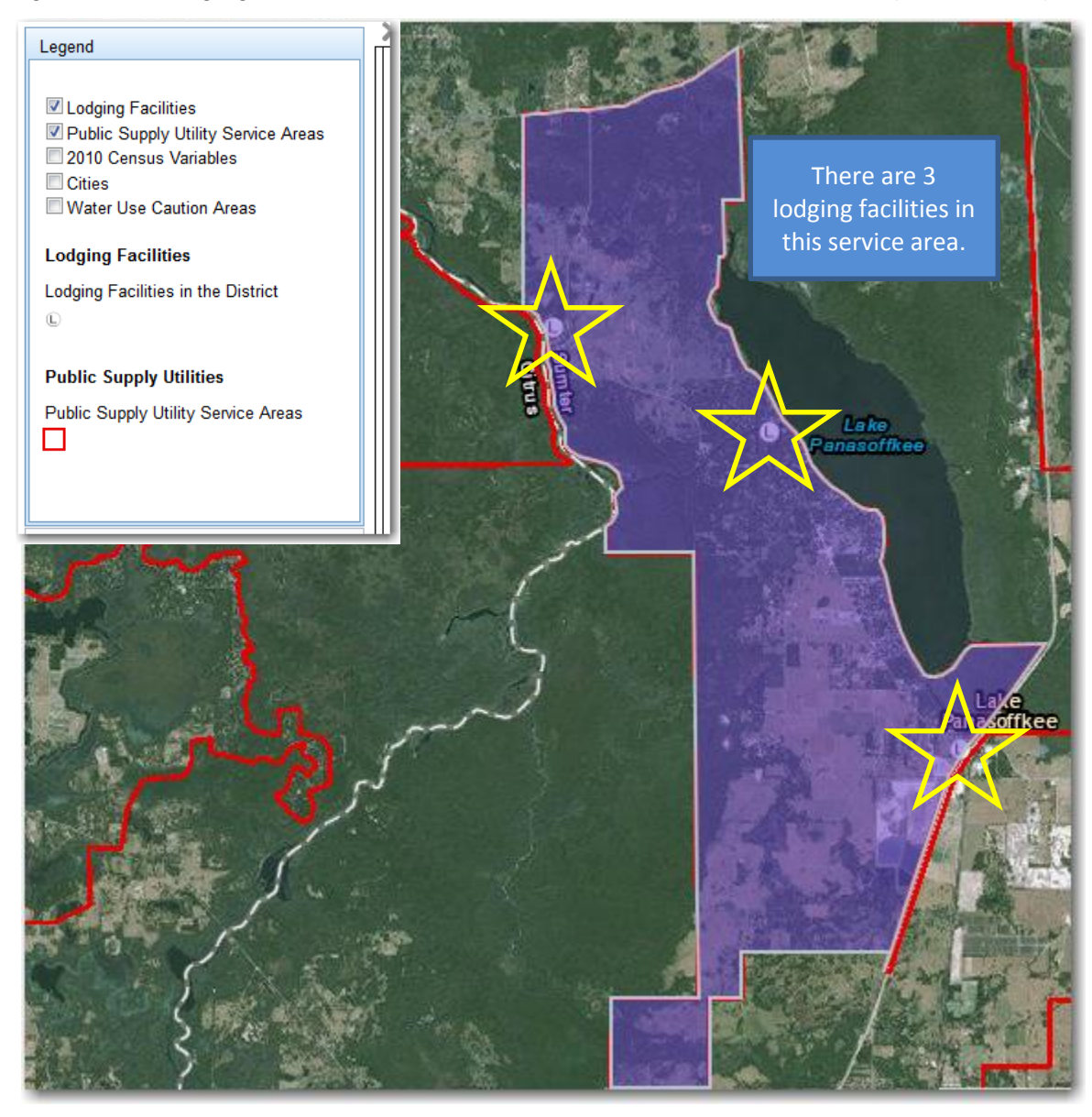

Page 10 of 11

Figure D.2. Using mouse-click to obtain the Business Name (BUSNAME) and Number of Rooms (ROOMS)

|              |                         | Annald & M. Co.     |             |
|--------------|-------------------------|---------------------|-------------|
|              | (1 of 2)                |                     |             |
|              | Facility Type           | MOTL                | CT-         |
|              | Business Name           | MOTEL USA           | for a state |
|              | Location Street         | 227 CR 491          | 13.92       |
|              | Location Street<br>Cont |                     |             |
| La<br>Panasi | Location City           | LAKE<br>PANASOFFKEE | 12          |
|              | Location Zip<br>Code    | 33538               | crville     |
| P.S.H        | Location County<br>Name | SUMTER              | A STATE     |
|              | License Number          | MOT7000345          |             |
|              | Expiration Date         | 1/31/2014           |             |
|              | Number of Rooms         | 10                  | A A WAY     |
|              | Zoom to                 |                     | JAR B       |
| A REAL       |                         |                     |             |

Note: If lodging facility information is not showing, hit the right arrow until the Lodging Facilities in the District information appears.

Page 11 of 11

Figure D.3. Information on Lodging Facilities Served Entered into Worksheet G

|    | Α               | В            | С                | D              | E              | F             | G         |
|----|-----------------|--------------|------------------|----------------|----------------|---------------|-----------|
| 1  | Workshe         | et G:        | Functiona        | al Touris      | st Popul       | ation         |           |
| 2  |                 |              |                  |                | -              |               |           |
| 3  | Page: of:       |              |                  |                |                |               |           |
| 4  | Permittee Nar   | ne:          | LAKE PANA        | SOFFKEE        | WATER AS       | SOCIATION     |           |
| 5  | Permit Numbe    | er(s):       | 001368           |                |                |               |           |
| 6  | Population Ye   | ar of Intere | est:             |                |                |               |           |
| 7  | Data Entry R    | equired in   | Solid Bold B     | ordered Ce     | lls            |               |           |
| 8  | Calculated C    | utput in D   | ashed Border)    | red Cells      |                |               |           |
| 9  |                 |              |                  |                |                |               |           |
| 10 |                 |              |                  |                |                |               |           |
| 11 | Use Part 1 to   | estimate f   | unctional touris | t population   | from directly  | collected     |           |
| 12 | collected data  | or Part 2    | to to estimate f | functional tou | urist populati | on indirectly |           |
| 13 | from touris ac  | comodatio    | n taxes. Use F   | Part 3 to esti | mate functio   | nal in-home   |           |
| 14 | tourist popula  | tion.        |                  |                |                |               |           |
| 15 |                 |              |                  |                |                |               |           |
| 16 | Part 1: Pul     | olic Lod     | ging Data M      | lethod         |                |               |           |
| 17 |                 |              |                  |                |                |               |           |
| 18 | a. Inventory    | of Service   | Area Public      | Lodging        |                |               |           |
| 19 | Attach docum    | entation of  | f data source a  | nd year colle  | cted.          |               |           |
| 20 | Note: Insert a  | additional r | ows as needed    |                |                |               |           |
| 21 |                 |              |                  |                |                |               | Number of |
| 22 |                 | Public I     | _odging Facility | / Name         |                |               | Rooms     |
| 23 |                 |              | MOTEL USA        |                |                |               | 10        |
| 24 | PANAVISTA LODGE |              |                  |                |                |               | 14        |
| 25 |                 |              | HIDDEN RIVER     | 2              |                |               | 6         |
| 26 |                 |              |                  |                |                |               | Α         |
| 27 |                 |              | Sum of Serv      | ice Area Roo   | oms = A        |               | 30        |
| 28 |                 |              |                  |                |                |               |           |

Page 12 of 11